## Įžanga

1

Sveikiname įsigijus "**Prestigio Digital Photo Frame 170**" – skaitmeninį nuotraukų rodymo įrenginį. Puikiai pasirinkote – tikimės, kad mėgausitės visomis jo savybėmis. Prieš naudodamiesi produktu, perskaitykite vartotojo vadovą ir sekite visomis jame pateiktomis procedūromis visiškai išnaudoti produkto savybes.

# Pakuotės turinys

- 1. "Prestigio Digital Photo Frame 170" X
- Valymo servetėlė X 1
  Trumposios instrukcijos

Χ1

- 2. Nuotolinio valdymo pultas (su baterijomis) X 1
- 3. DC 5 V maitinimo adapteris X 1

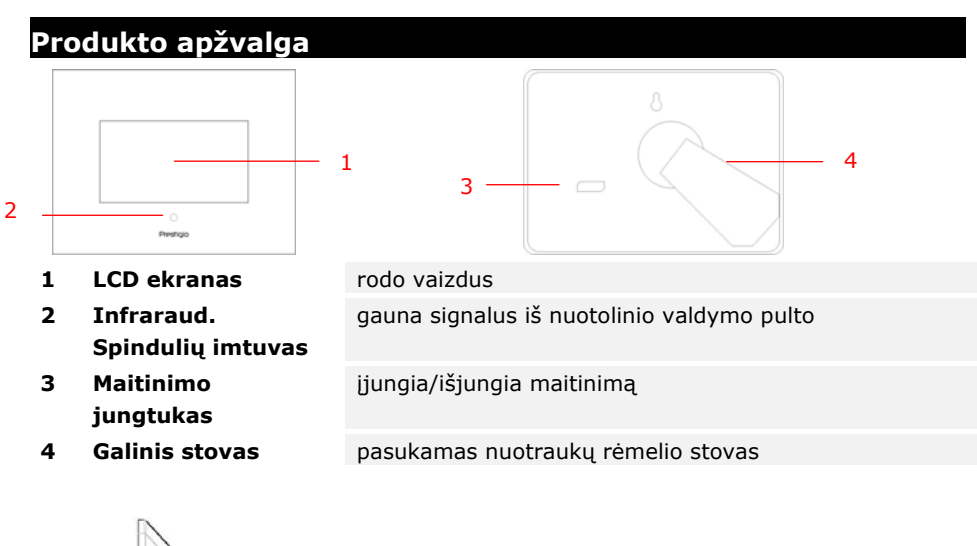

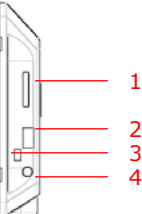

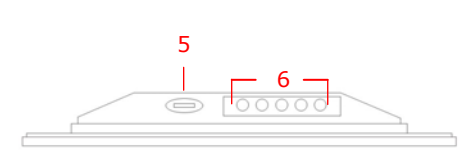

- 1 Atminties kortelės lizdas
- 2 USB prievadas
- 3 Mažasis USB prievadas

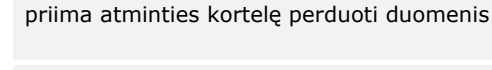

galima prijungti išorinę atmintinę galima prijungti prie kompiuterio

| 4 | DC lizdas           | galima prijungti prie maitinimo adapterio<br>nustatomas šviesumas |                                |      |                         |
|---|---------------------|-------------------------------------------------------------------|--------------------------------|------|-------------------------|
| 5 | <b>⊿</b> ∗ mygtukas |                                                                   |                                |      |                         |
| 6 | Valdymo mygtukai    | MENU                                                              | Nustatymas/papi<br>Idomi meniu | >>   | kitas vaizdas           |
|   |                     | <<                                                                | ankstesnis<br>vaizdas          | EXIT | atšaukiamas<br>veiksmas |
|   |                     |                                                                   | paleidimas                     |      |                         |

Nuotolinio valdymo pulto vaizdas

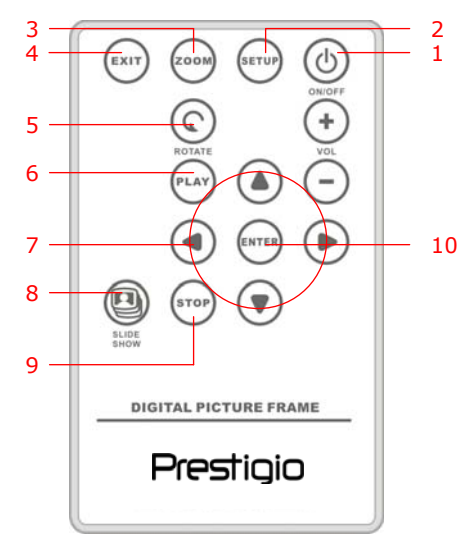

| 1  | POWER     | Iiunati/išiunati maitinima                           |
|----|-----------|------------------------------------------------------|
| 2  | SETUP     | Įeiti į nustatymų meniu                              |
| 3  | ZOOM      | Didinti /mažinti vaizdo failą                        |
| 4  | EXIT      | Atšaukti pasirinkimą/grįžti į ankstesnį meniu        |
| 5  | ROTATE    | Pasukti vaizdo failą                                 |
| 6  | PLAY      | Paleisti automatinį nuotraukų demonstravimą paeiliui |
| 7  | ▲◀▶▼      | Krypčių mygtukai                                     |
| 8  | SLIDESHOW | Įeiti į aut. Nuotraukų demonstravimo paeiliui režimą |
| 9  | STOP      | Sustabdyti aut. Nuotraukų demonstravimą paeiliui     |
| 10 | ENTER     | Grįžti į pagrindinį meniu                            |

PASTABA:

 Kad geriau veiktų, valdykite nuotolinio valdymo pultą tam tikru rekomenduojamu kampu ir atstumu, žr. toliau:

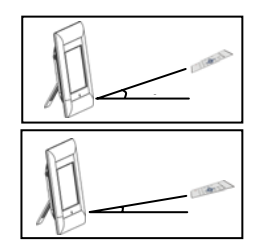

Horizont. kampas ≤ 45° Tinkamas atstumas: 3 m

Horizont. kampas  $\leq 15^{\circ}$ Tinkamas atstumas: 5 m

- Vadovaukitės toliau pateiktomis instrukcijomis, kaip įdėti/pakeisti pulto baterijas:
  1. Paspauskite ir pastumkite baterijų dėklą.
  - 2. Įdėkite ličio jonų baterijas **CR2025** su "+" ženklais aukštyn.
  - 3. Pastumkite atgal baterijų dėklą, kol jis užsifiksuoja.

#### Getting Started 1. Prijunkite "Prestigio Digital Photo Frame 170" prie DC 5 V maitinimo adapterio. 2. Pakelkite galinį stovą ir nustatykite reikiamą Prestigio matomumo kampą. 3. Įdėkite atminties kortelę arba USB atmintinę su tinkamai failais. Paspauskite mygtuką POWER įrenginyje ir 4. įrenginį įjunkite. PASTABA: Patikrinkite, ar atminties kortelė tinkamai įdėta pagal nurodytą kryptį. 5. Paspauskite **I** ir pasirinkite laikmenos SD VIII xp šaltinį. 6. Paspauskite mygtuką **ENTER** ir patvirtinkite pasirinkimą 7. Paspauskite **I** ir pasirinkite režimą **PHOTO** (nuotraukos), FILE (failai) arba TIME (laikas). 8. Paspauskite mygtuką **ENTER** ir patvirtinkite pasirinkimą arba paspauskite mygtuką EXIT (išeiti) ir atšaukite.

System Setup

| Language(English)    |  |
|----------------------|--|
| Magic Window         |  |
| Display Inega Size   |  |
| Slideshow Transition |  |
| Elidenhow Speed      |  |
| Slideshov Shuffle    |  |
| Proter Cauling       |  |
| Factory Default      |  |
|                      |  |

- Paspauskite parinktį SETUP (nustatymas) ir įeikite į nustatymų meniu režimo pasirinkimo ekrane.
- Paspauskite ▲◀▶▼ ir pažymėkite reikiamą parinktį, paspauskite ENTER ir patvirtinkite pasirinkimą, tada EXIT (išeiti) ir grįžkite į ankstesnę parinktį. Daugiau informacijos rasite toliau pateiktoje lentelėje.

| Language                | OSD kalbos pasirinkimas                                                                                 |
|-------------------------|----------------------------------------------------------------------------------------------------|
| Magic Window            | Jei išjungiamas magiškasis langas, visus vaizdo failus galima<br>paeiliui po vieną                      |
| Display Image<br>Size   | Peržiūrai optimizuojami vaizdo failai                                                                   |
| Slideshow<br>Transition | Nustatomi specialūs vaizdo failų perdavimo efektai automatinio<br>nuotraukų demonstravimo paeiliui metu |
| Slideshow<br>Speed      | Nustatomas automatinio nuotraukų demonstravimo paeiliui<br>greitis                                      |
| Slideshow<br>Shuffle    | Vaizdų failai rodomi atsitiktine tvarka                                                                 |
| Power Saving            | Įrenginys išjungiamas po tam tikro jo nenaudojimo laiko                                                 |
| Factory Default         | Atkuriami visi gamykliniai nustatymai                                                                   |

# Photo Mode

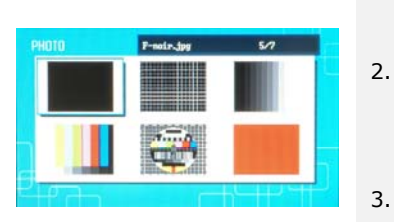

- Paspauskite mygtukus ▲◀▶▼ ir pasirinkite vaizdo failą, tada ENTER ir patvirtinkite pasirinkimą.
- Paspauskite parinktį SLIDESHOW (aut. Nuotraukų demonstravimas paeiliui) ir paleiskite automatinį vaizdų demonstravimą paeiliui.
  - Paspauskite mygtuką **EXIT (išeiti)** arba **STOP** (sustabdyti) ir sustabdykite paleidimą, grįžkite į miniatiūrų rodinį.

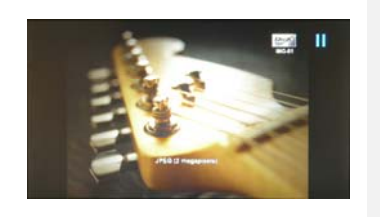

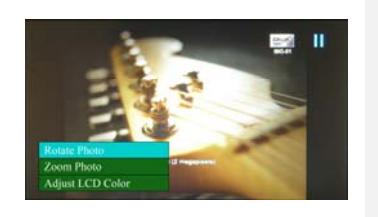

- Paspauskite mygtuką ENTER ir paleiskite automatinį vaizdų demonstravimą paeiliui.
- 5. Paspauskite mygtuką **ZOOM** (mastelio keitimas) ir didinkite/mažinkite.
- Paspauskite mygtuką ROTATE (pasukimas) ir pasukite vaizdo failą pagal laikrodžio rodyklę.
- Paspauskite mygtuką SETUP (nustatymas) ir įeikite į papildomą meniu.
- Paspauskite mygtuką ▲▼ ir pažymėkite parinktis, tada paspauskite ENTER ir atlikite pasirinktą funkciją.
- Funkcijos Adjust LCD Color (nustatyti LCD spalvas) metu paspauskite mygtuką ▲▼ ir pasirinkite parinktis, tada ◀▶ ir nustatykite atitinkamas reikšmes.
- Paspauskite EXIT (išeiti) arba STOP (sustabdyti) ir grįžkite į ankstesnį ekraną.

# File Mode

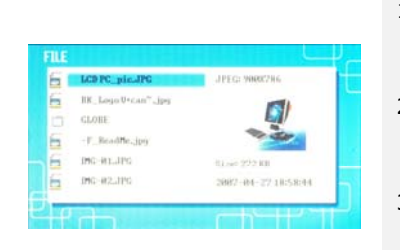

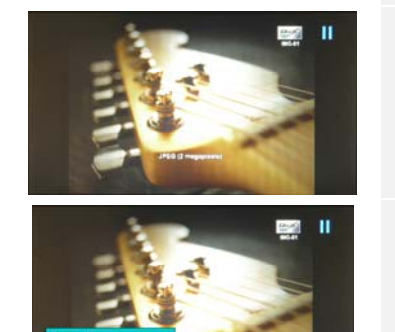

- Paspauskite mygtuką ▲▼ ir pasirinkite vaizdo failą, tada paspauskite ENTER ir patvirtinkite pasirinkimą.
- Paspauskite parinktį SLIDESHOW (automatinis vaizdų demonstravimas paeiliui) ir paleiskite vaizdų demonstravimą.
- Paspauskite mygtuką EXIT (išeiti) arba STOP (sustabdyti) ir sustabdykite vaizdų leidimą, grįžkite į miniatiūrų ekraną.
- 4. Paspauskite mygtuką **ENTER** ir paleiskite vaizdų demonstravimą paeiliui.
- Paspauskite mygtuką **ZOOM** (mastelio keitimas) ir didinkite arba mažinkite vaizdą.
- Paspauskite mygtuką ROTATE (pasukimas) ir pasukite vaizdą pagal laikrodžio rodyklę.
- 7. Paspauskite mygtuką **SETUP** (nustatymas) ir įeikite į papildomą meniu.
- Paspauskite mygtuką ▲▼ ir pažymėkite parinktis, tada paspauskite ENTER ir atlikite pasirinktą funkciją.
- 9. Funkcijos Adjust LCD Color (nustatyti LCD

spalvas) metu paspauskite ▲▼ ir pasirinkite parinktis, tada paspauskite ◀▶ ir nustatykite atitinkamas reikšmes.

10. Paspauskite mygtuką **EXIT** (išeiti) arba **STOP** (sustabdyti) ir grįžkite į ankstesnį ekraną.

### Time Mode

| 2001 - 01 - 25<br>20 Pio Pio Vo Dio Pi 20<br>1 4 5 6 7 0 7<br>10 11 12 13 14 15 15<br>20 25 26 72 29 27 30<br>21 25 26 72 29 27 30<br>21 25 26 72 29 27 20 27 20 20 70<br>21 25 26 72 20 20 70<br>21 25 26 72 20 20 70<br>21 25 70 70 70<br>21 25 70 70 70 70<br>21 25 70 70 70 70 70<br>21 25 70 70 70 70 70 70 70 70 70 70 70 70 70 |                                                                                                    | 1.<br>2.                          | Paspauskite mygtuką ▲▼ ir peržiūrėkite<br>kalendorius nuo kitų mėnesių/metų.<br>Paspauskite mygtuką ◀► ir eikite per vaizdų<br>failus.                                                                                                    |  |
|----------------------------------------------------------------------------------------------------|----------------------------------------------------------------------------------------------------|-----------------------------------|----------------------------------------------------------------------------------------------------|--|
| Set Clock<br>Eldenbor Photo<br>There fet<br>2 4 5 6 7 8 9<br>14 11 12 13 14 15 14<br>2 12 25 57 27 28 27 39<br>14 2 25 57 28 27 39<br>14 2 2 55 27 28 27 39<br>14 2 2 55 27 28 27 39<br>14 2 2 55 27 28 27 39<br>14 2 2 55 27 28 27 39<br>15 2 2 25 27 28 27 39<br>15 2 2 2 27 28 27 39<br>15 2 2 2 27 28 27 39<br>15 2 2 2 2 27 28 27 39<br>15 2 2 2 2 27 28 27 39<br>15 2 2 2 2 28 27 39<br>15 2 2 2 2 28 27 39<br>15 2 2 2 2 28 27 39<br>15 2 2 2 28 27 39<br>15 2 2 2 2 2 2 2 2 2 2 2 2 2 2 2 2 2 2 2                                                                                                    |                                                                                                    | 3.<br>4.<br>5.                    | Paspauskite mygtuką SETUP (nustatymas) ir<br>įeikite į papildomą meniu.<br>Paspauskite mygtuką ▲▼ ir pažymėkite<br>parinktis, tada paspauskite ENTER ir atlikite<br>pasirinktą funkciją.<br>Funkcijos Adjust LCD Color (nustatyti LCD<br>spalvas) metu paspauskite ▲▼ ir pasirinkite<br>parinkti, tada paspauskite ▲▼ ir nustatykite<br>atitinkamas reikšmes.<br>Paspauskite mygtuką EXIT (išeiti) arba STOP<br>(sustabdyti) ir grižkite į ankstesnį ekrana. |  |
| Sat Clask                                                                                                    | Paspausk                                                                                                    | ite n                             | nygtuką <b>\</b> ir pereikite per laiko nustatymus,                                                                                                    |  |
| Slideshow<br>Photo                                                                                                    |                                                                                                    | ) ir išeikite iš laiko nustatymų. |                                                                                                    |  |
|                                                                                                    |                                                                                                    | tite n<br>tite <b>E</b><br>laik   | nygtuką ▲▼ ir pasirinkite vaizdo failo šaltinį,<br>:NTER ir patvirtinkite arba EXIT (išeiti) ir<br>o nustatymo.                                                                                                    |  |
| Timer Set                                                                                                    | Paspauskite mygtuką ◀▶ ir pereikite per laiko nustatynTimer Setpaspauskite ▲▼ ir nustatykite reikšmes, ENTER ir<br>patvirtinkite arba EXIT (išeiti) ir išeikite iš laiko nustaty |                                   | nygtuką ◀▶ ir pereikite per laiko nustatymus,<br>▼ ir nustatykite reikšmes, ENTER ir<br>arba EXIT (išeiti) ir išeikite iš laiko nustatymų.                                                                                                    |  |

# Pasukimo įrenginys

Įrenginyje galima automatiškai pasukti vaizdus vertikaliai arba horizontaliai. Paprasčiausiai sureguliuokite galinį stovą, kad jis būtų reikiamoje padėtyje.

### Kortelių skaitytuvo funkcija

**"Prestigio Digital Photo Frame 170"** gali funkcionuoti kaip kortelių skaitytuvas. Vadovaukitės toliau pateiktomis instrukcijomis ir tinkamai naudokitės įrenginiu.

- 1. Prijunkite įrenginį prie kompiuterio pakuotėje esančius USB kabeliu.
- Kai automatiškai įdiegiama tvarkyklė, įdėkite atminties korteles į atitinkamus lizdus įrenginyje.
- 3. Failus galima kopijuoti, perkelti ir trinti lygiai taip pat, kaip tai būtų atliekama kitame kortelių skaitytuve.
- 4. Išjunkite ir vėl įjunkite įrenginį, kai to pareikalaujama.
- Norėdami saugiai atjungti įrenginį nuo kompiuterio, spustelėkite S OS "Windows" perspėjimų srityje. Pasirinkite atitinkamą įrenginį (Stop USB Mass Storage Device Drive (E:) (Sustabdyti USB visuotinės talpyklos diską) ir sustabdykite veikimą.
- 6. Vadovaukitės instrukcijomis ekrane ir baikite įrenginio išėmimą.

#### PASTABA:

NEATJUNKITE USB atmintinės, kai įrenginys prijungtas prie kompiuterio. Jei taip nedarysite, galite pažeisti duomenis arba juos prarasti.

# Produkto specifikacijos

| Ekrano dydis         | 7" TFT LCD                                                 |  |  |
|----------------------|------------------------------------------------------------|--|--|
| Raiška               | 480 vaizd. el. X 234 vaizd. el.                            |  |  |
| Failų formatas       | *tik .jpg                                                  |  |  |
| Išplečiamas lizdas   | SD/MMC/MS/MS PRO/MS PRO Duo/MS Duo/xD/USB atmintinei       |  |  |
| USB sąsaja           | USB2.0 X 1, USB2.0 (pagr.) X 1                             |  |  |
| Svoris               | 900 ± 5 g                                                  |  |  |
| Matmenys (I * P * A) | 297 mm X 208 mm X 25 mm                                    |  |  |
| Maitinimo adapteris  | įvesties AC 100 V-240 V, 50~60 Hz<br>išvesties DC 5 V, 2 A |  |  |

# Informacija apie techninį palaikymą ir garantiją

Techninio palaikymo ir informacijos apie garantiją pasą ieškokite <u>www.prestigio.com</u> ir garantijos pase.

# Atsakomybės neprisiėmimas

Mes siekėme užtikrinti, kad šiame vartotojo vadove pateikta informacija ir procedūros būtų tikslios ir išsamios. Neprisiimame atsakomybės už klaidas ir praleidimus. **Prestigio** pasilieka sau teisę atlikti visų čia paminėtų produktų pakeitimus be išankstinio įspėjimo.